# Argus PT (5/2.4GHz)

Argus PT (5/2.4GHz) pracuje bezprzewodowo dzięki akumulatorowi i połączeniu Wi-Fi. Dzięki zastosowanej w kamerze technologii analizy kształtów osób i pojazdów, kamera oferuje dokładną detekcję, a tym samym ogranicza fałszywe alarmy. Skonfiguruj ją w kilka sekund i ciesz się spokojem i wygodą, jaką przynosi kamera.

## 1. Specyfikacja

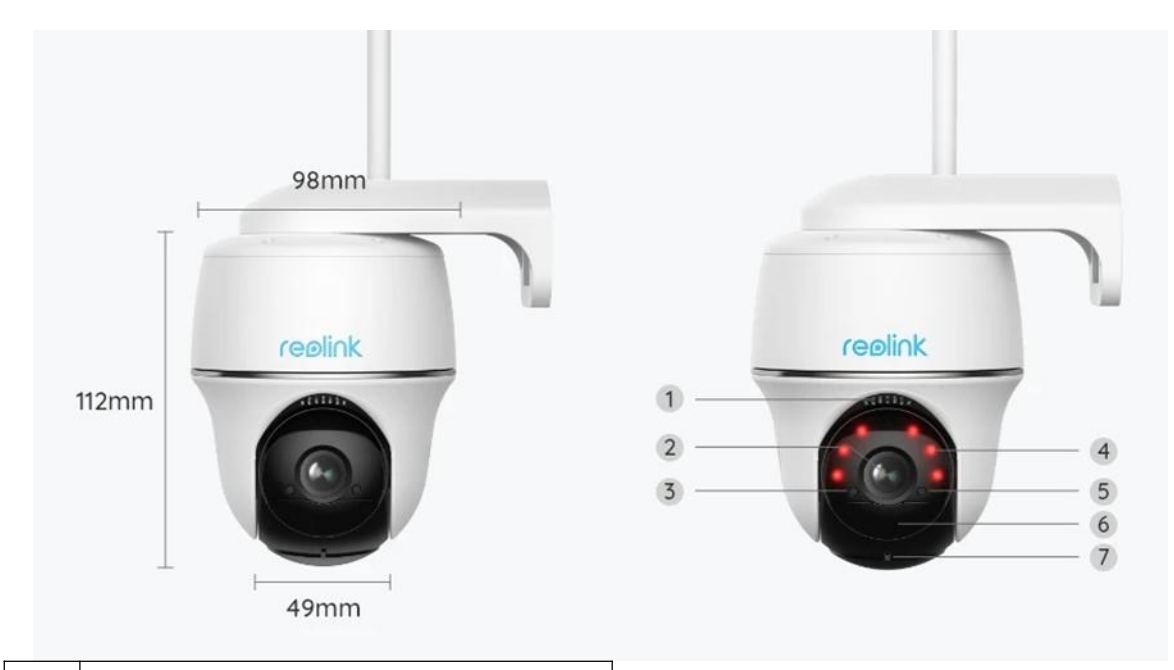

| 1 | Głośnik                   |
|---|---------------------------|
| 2 | Obiektyw                  |
| 3 | Czujnik Światła Dziennego |
| 4 | 6 LED-ów IR               |
| 5 | LED Statusu               |
| 6 | Czujnik Ruchu PIR         |
| 7 | Mikrofon                  |

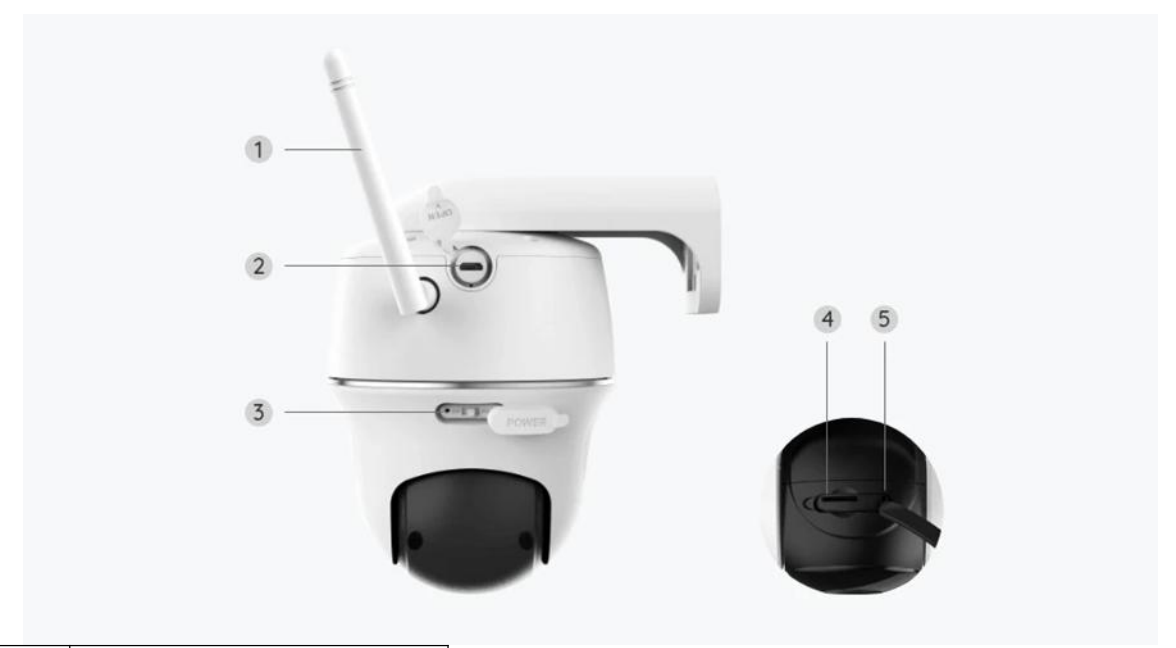

| 1 | Antena                |
|---|-----------------------|
| 2 | Gniazdo Micro USB     |
| 3 | Włącznik              |
| 4 | Gniazdo Kart Micro SD |
| 5 | Przycisk Resetowania  |

## Lampka Stanu

| Lampka Stanu       | Stan Kamery           |
|--------------------|-----------------------|
| Światło czerwone   | Nie połączono z Wi-Fi |
| Światło niebieskie | Połączono z Wi-Fi     |
| Migające           | Stan czuwania         |
| Stałe              | Stan roboczy          |

## 2. Konfiguracja i Montaż

## Konfiguracja Kamery

#### Co jest w zestawie

**Uwaga:** Zawartość może się różnić w zależności od wersji i platform, traktuj poniższe informacje tylko jako punkt odniesienia. Rzeczywista zawartość jest zależna od najnowszych informacji na stronie sprzedaży produktu. Argus PT

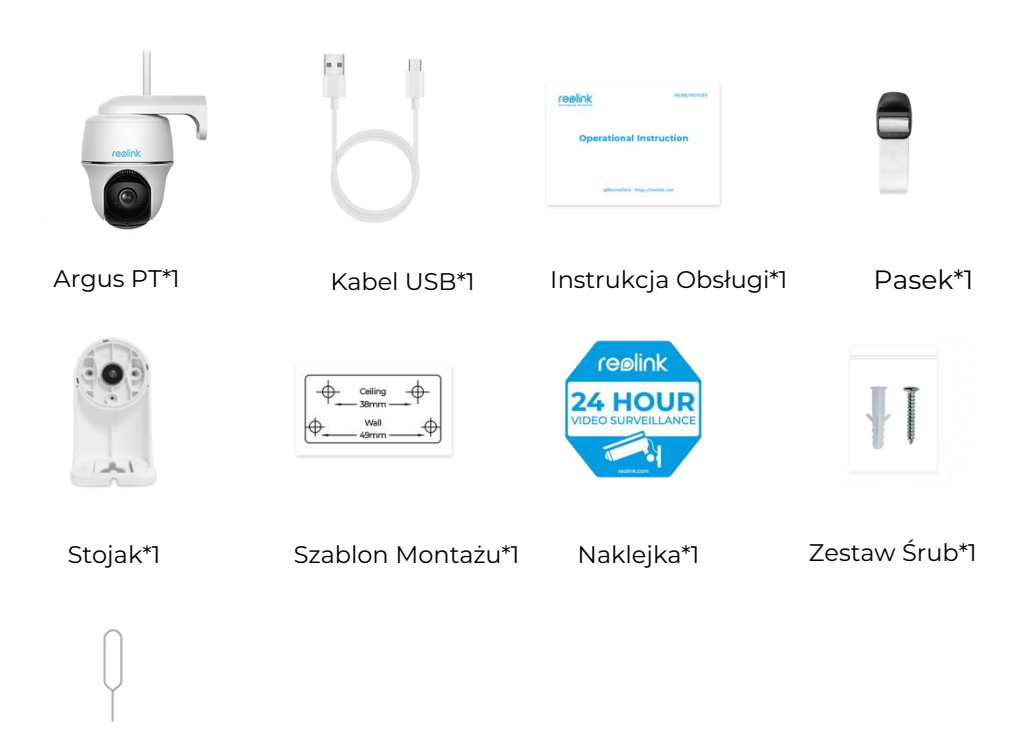

Igła Resetowania\*1

### Konfiguracja Kamery w Aplikacji

Wykonaj poniższe kroki, aby skonfigurować kamerę za pomocą Reolink App.

**Krok 1.**Włącz kamerę. Przed wstępną konfiguracją włącz przełącznik zasilania, nie dotyczy kamer Argus 2 i Argus Pro. Po dźwięku startowym usłyszysz **powtarzający się dźwięk dzwonka** lub **komunikat głosowy**.

**Uwaga:** Komunikat głosowy może brzmieć następująco: "Welcome to Reolink, please install Reolink app and scan the QR code on the camera" w wersji wielojęzycznej lub "please run Reolink app, add the camera and set it up".

**Krok 2.** Naciśnij ikonę 😌 w prawym górnym rogu, aby rozpocząć wstępną konfigurację.

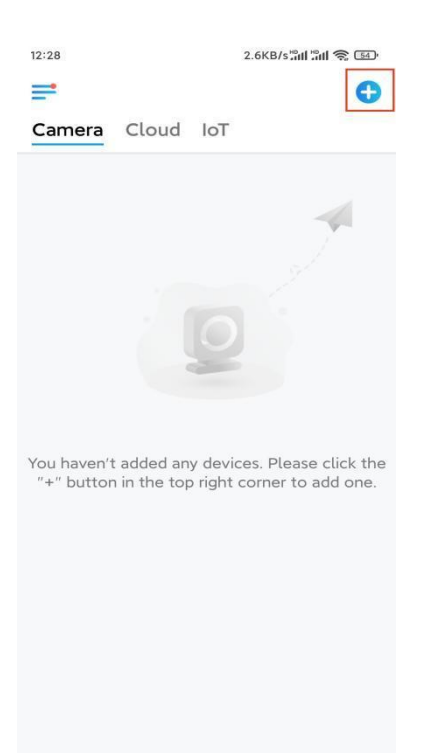

**Krok 3.** Zeskanuj kod QR z tyłu kamery. Możesz wybrać opcję **Light**, aby włączyć latarkę podczas ustawiania kamery w ciemnym otoczeniu. Jeśli telefon nie odpowiada, wybierz **Input UID/IP**, a następnie ręcznie wpisz UID (16-cyfrowy ciąg znaków pod kodem QR kamery). Następnie kliknij **Next**.

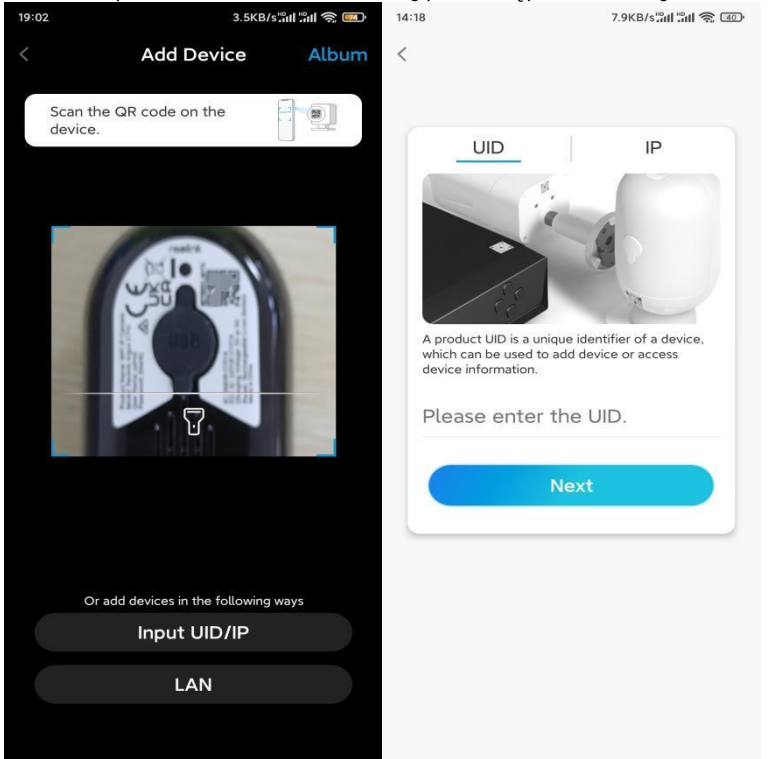

**Krok 4.** Wybierz opcję **Wi-Fi Not Configured**. Jeśli usłyszysz komunikat głosowy odtwarzany przez kamerę, zaznacz odpowiednie opcje, a następnie kliknij **Next**.

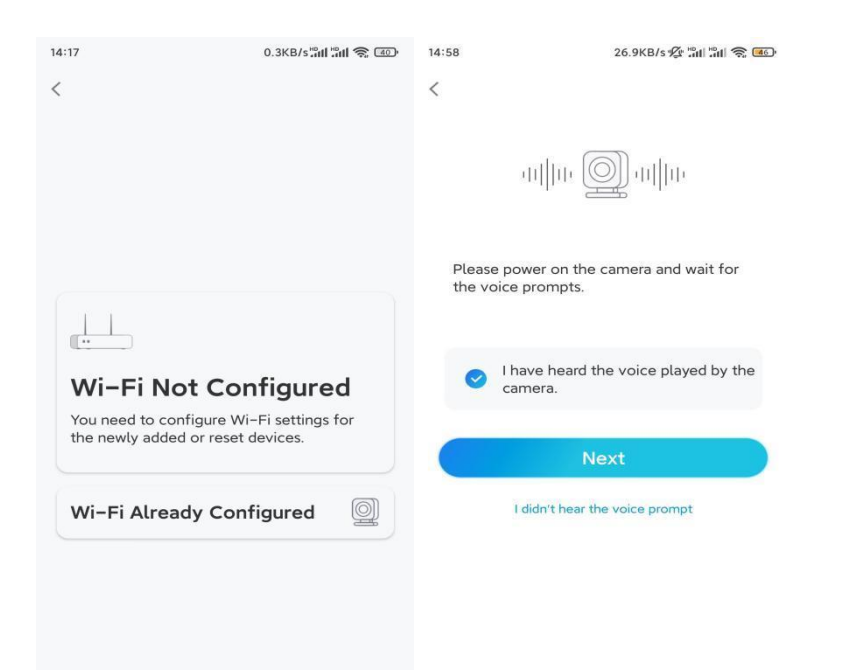

**Krok 5.** Wpisz hasło WiFi wybranej sieci WiFi (wybierz ikonę oka po prawo, aby zobaczyć wpisane hasło) i kliknij **Next**.

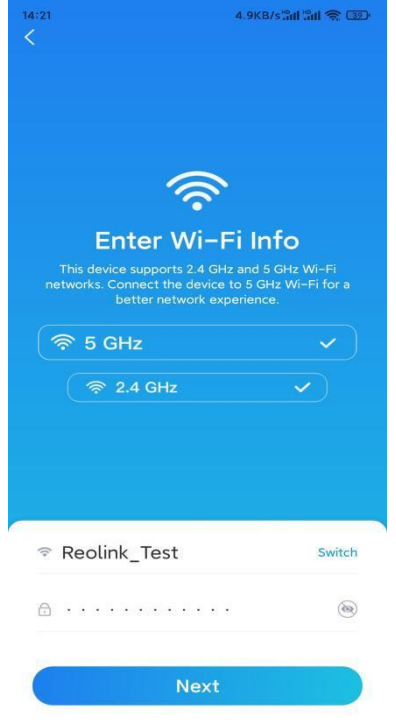

**Uwaga:** Tylko Argus 3 Pro, Argus PT (5/2,4GHz), Reolink Duo (bateria) i Reolink TrackMix obsługują dwupasmowe połączenie WiFi 5GHz/2,4GHz. **Krok 6.** Kliknij **Scan Now**. Umieść kod QR na telefonie przed obiektywem kamery w odległości około 20 cm i zeskanuj kod QR. Zaznacz odpowiednie opcje, a następnie kliknij **Next**.

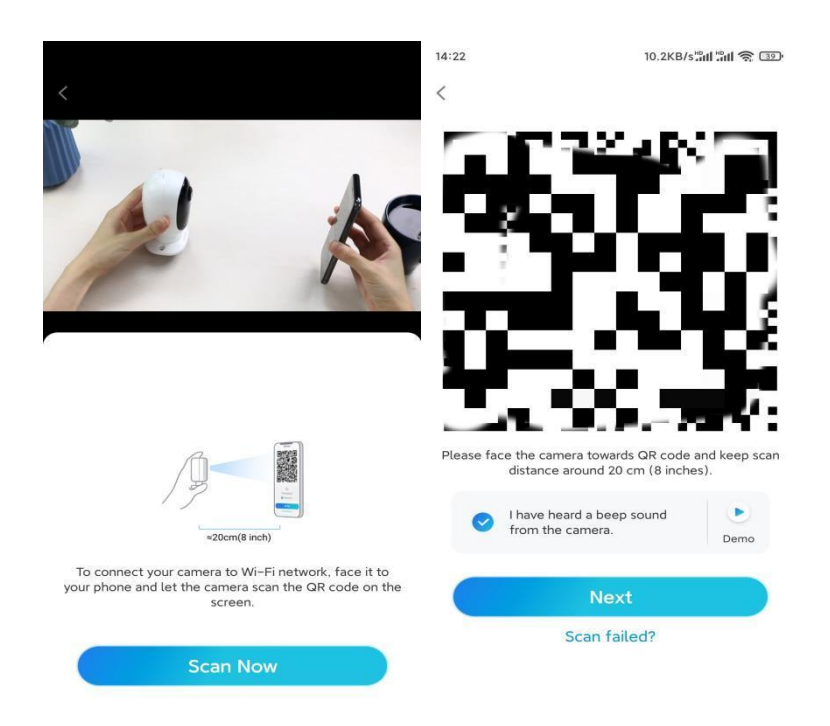

**Krok 7.** Poczekaj około 60 sekund, aż kamera połączy się z routerem. Po usłyszeniu komunikatu "connection to the router succeeded", zaznacz odpowiednie opcje, a następnie kliknij **Next**.

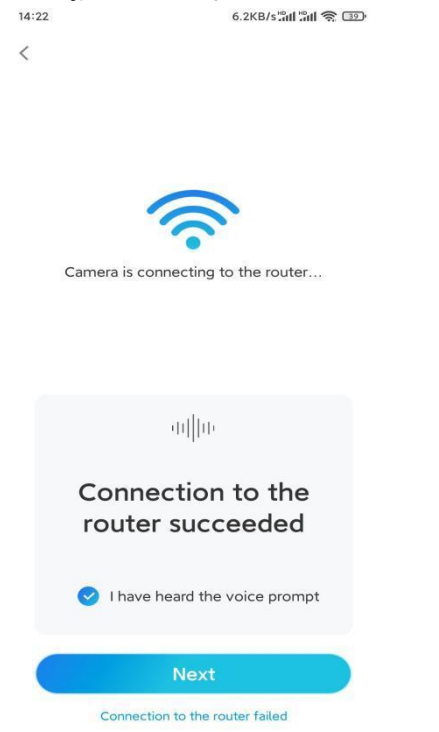

Krok 8. Utwórz hasło logowania, a następnie nadaj nazwę swojej kamerze.

| 14:22                                                               | 10.1KB/s 📶 🛍 🥱 💷                                                                                                    | 14:22        | 16.1KB/s 📶 👘 🛐                             |
|---------------------------------------------------------------------|----------------------------------------------------------------------------------------------------|--------------|--------------------------------------------|
|                                                                     | Device initialization                                                                                                    |              | Device initialization                      |
| First<br>Cree<br>pass<br>The ac<br>device<br>quicker<br>$\oplus$ Er | step<br>eate device<br>sword<br>count info is required when you access<br>(s) on other platforms. Keep it for<br>raccess.<br>Inter password of the device (*)<br>ease confirm the password (*)<br>Next | Secor<br>Nar | nd step<br>me Your Device<br>A your camera |
|                                                                     |                                                                                                    |              |                                            |
|                                                                     |                                                                                                    |              |                                            |

**Krok 9.** Wybierz scenę zgodną z miejscem, w którym zamontujesz kamerę, a następnie kliknij **Next**.

| nastepnie klik | nij <b>Next</b> . |
|----------------|-------------------|
| 14:23          | 7.5KB/s 🔐 🔐 📚 💷   |
| Device in      | itialization      |
|                |                   |
|                |                   |
|                |                   |
|                |                   |
|                |                   |
|                |                   |
| Third step     |                   |
| Salact Sco     |                   |
| Select Sce     | ene               |
|                | 000               |
|                | IUUI              |
| Indoor         | Outdoor           |
| Indoor         | Outdoor           |
| Indoor         | Outdoor           |
| Indoor         | Outdoor           |
| Indoor         | Outdoor           |
| Indoor         | Outdoor           |
| Indoor         | Outdoor           |

**Krok 10.** Przeczytaj poniższy komunikat, a następnie kliknij **Finish**, aby zakończyć konfigurację kamery.

| 14:23                                                                                                    | 9.0KB/s####### 🎅 💷                                                                                                    | 14:23                      | 11.9KB/s 🔐 🕄 💷                                                       |  |
|----------------------------------------------------------------------------------------------------|----------------------------------------------------------------------------------------------------|----------------------------|----------------------------------------------------------------------|--|
| Device                                                                                                    | initialization                                                                                                    | Device initialization      |                                                                      |  |
| <ul> <li>Please</li> <li>Battery cameras are<br/>continuous recording<br/>power consumption,<br/>wake up when motic<br/>or when you access<br/>App.</li> <li>The camera detects<br/>sensor. Proper install<br/>(sensor) helps reduce<br/>battery power.</li> <li>Camera should aw</li> </ul> | note that:<br>not designed for 24/7<br>g. To reduce battery<br>the camera will only<br>on events are triggered<br>the camera via Client or<br>events with a PIR motion<br>lation of the camera<br>the false alarms and save | Initiali<br>For more con   | Settings to proceed.                                                 |  |
| Point to frequently moving objects                                                                                                    | Point to strong light                                                                                                    | Save t<br>device<br>adding | he QR code of the<br>e to album for sharing,<br>g or maintaining the |  |
| ((•))<br>Close to strong signal<br>interference                                                                                                    | Point to heat sources.                                                                                                    | device                     | e later.<br>Finish                                                   |  |
| Point to the mirror                                                                                                    |                                                                                                    |                            |                                                                      |  |
|                                                                                                    | Next                                                                                                    |                            |                                                                      |  |

Po zakończeniu wstępnej konfiguracji, możesz wybrać pozycję do zamontowania kamery.

### Montaż Kamery

Proponujemy trzy różne miejsca, w których można zamontować kamerę. Zapoznaj się z nimi.

### Zamontuj Kamerę na Ścianie

**Krok 1.** Wywierć otwory zgodnie z szablonem montażu i przykręcić uchwyt bezpieczeństwa do ściany.

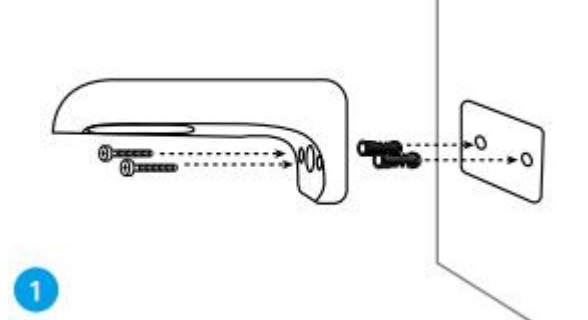

**Uwaga:** W razie potrzeby użyj kotew do suchej zabudowy. **Krok 2.** Przykręć antenę do kamery.

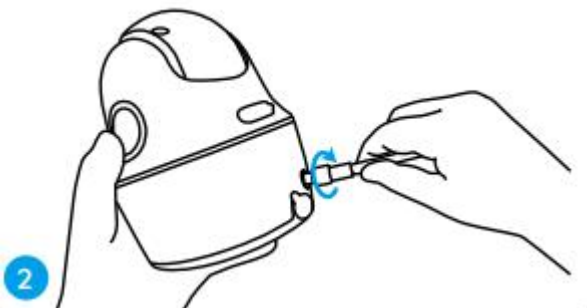

**Uwaga:** W celu uzyskania lepszego połączenia sieciowego zamontuj antenę zwróconą ku górze lub poziomo.

**Krok 3.** Przykręć kamerę do uchwytu zabezpieczającego i ustaw w odpowiednim kierunku.

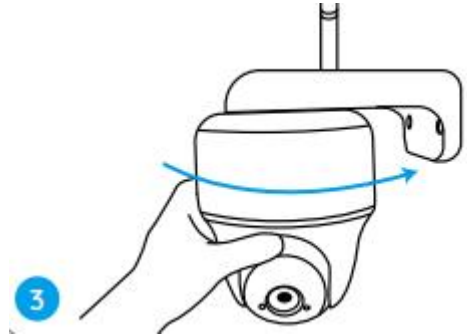

Zamontuj Kamerę na Suficie

**Krok 1.** Pociągnij przycisk na uchwycie zabezpieczającym i odkręć uchwyt, aby rozdzielić dwie części.

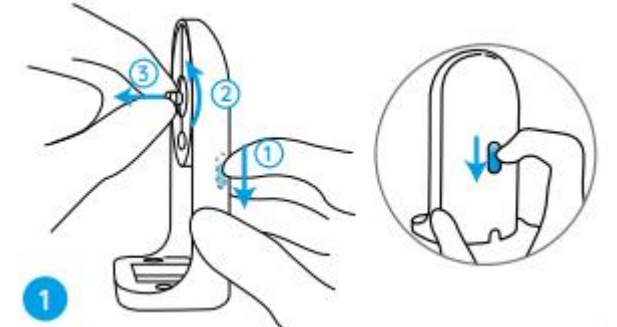

Krok 2. Zamontuj podstawę uchwytu na suficie za pomocą śrub.

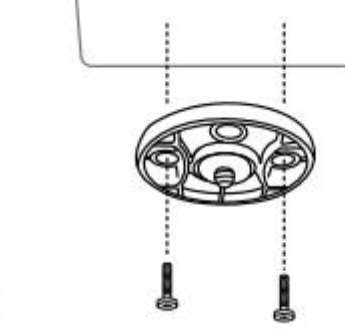

**Krok 3.** Wyrównaj kamerę z uchwytem i obróć zespół kamery w kierunku zgodnym z ruchem wskazówek zegara.

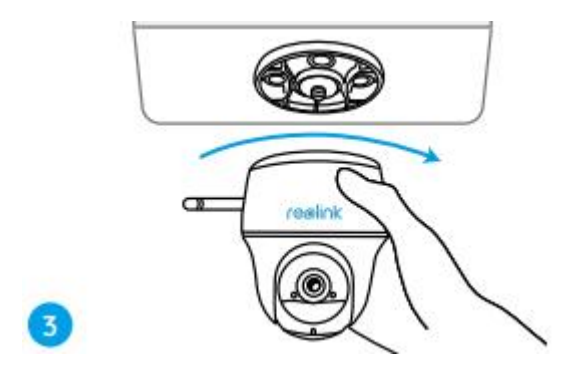

Zamontuj Kamerę na Pasku

Zarówno w przypadku uchwytu zabezpieczającego, jak i uchwytu sufitowego można przywiązać kamerę do drzewa. Przewlecz dostarczony pasek przez szczeliny płytki i przymocuj go do drzewa. Następnie przymocuj kamerę do płytki tak, jak w poprzednich dwóch metodach.

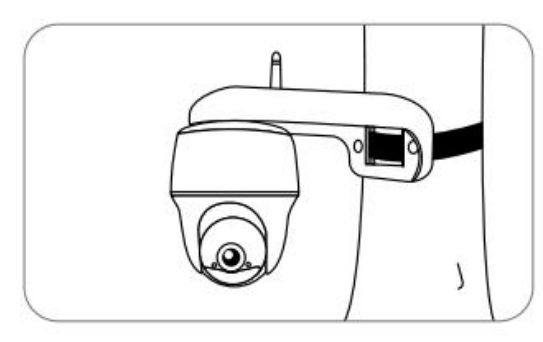

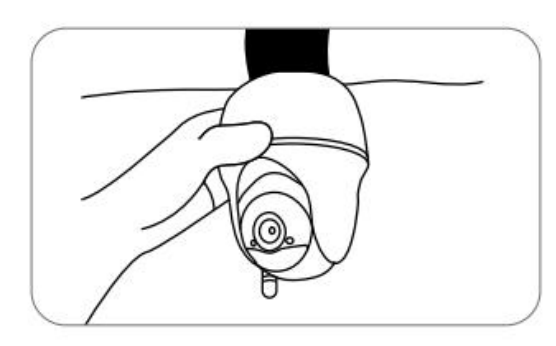

Gotowe! Pomyślnie zamontowano Argus PT. **Uwaga:** Najlepiej zainstalować kamerę do góry nogami, aby zapobiec napływowi wody do otworu mikrofonu.